## Připojení ústředny k INIM Cloud

V případě, že chcete Vaši INIM ústřednu spárovat s uživatelským účtem na serveru Cloud, postupujte podle následujícího manuálu.

Po přihlášení do Cloud účtu na adrese my.inimcloud.com přejděte podle obrázku do profilu uživatele (1.) a níže přidejte novou INIM ústřednu (2.).

|                      | Admin:<br>Supervisor: | $\bigcirc \oslash \oslash \bigcirc \bigcirc $ |  |
|----------------------|-----------------------|-----------------------------------------------|--|
| Profile              | 1.                    | Settings Go to profile Username:              |  |
| PANEL INFORMATION    |                       | My Profile INIM Cloud Fire INIM DNS           |  |
| Name<br>Username     | C<br>B                | www.inim.biz Logout                           |  |
| Timezone Europe/Rome |                       |                                               |  |
|                      | •                     |                                               |  |
| New INIM panel       | Add 🛨 2.              |                                               |  |

Následně se vygeneruje dočasný kód (platí 15 minut), který se zadává prostřednictvím klávesnice připojené k zabezpečovacímu systému: Aktivace  $\rightarrow$  Cloud enrollment  $\rightarrow$  vygenerovaný kód.

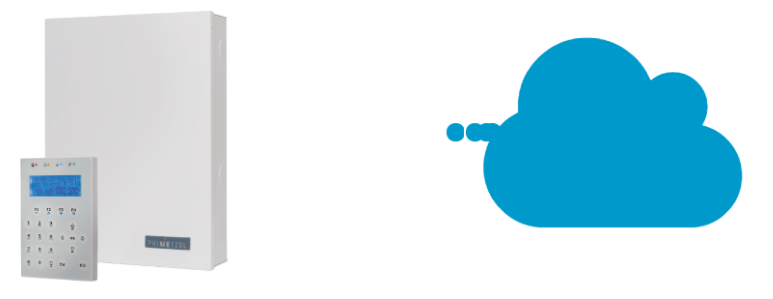

From a keypad, access the *Activations / Cloud registration* menu and enter the following temporary code:

635496 The code will expire in 12 minutes, 41 seconds

Nyní se provede spárování a v Cloud účtu se automaticky přidá požadovaná ústředna. Vše je hotovo.

Ve svém profilu naleznete základní uživatelská data, připojená zařízení využívající aplikaci INIM Home app a seznam všech připojených ústředen. Výběr ústředny, se kterou chceme dále pracovat, se pak provádí přes horní menu lištu.

| <br>inim |  |
|----------|--|
|          |  |
|          |  |

Pro připojení instalátorského účtu k nové instalaci následujte prosím příručku *Instalátorský účet k ústřednám a Cloud*.

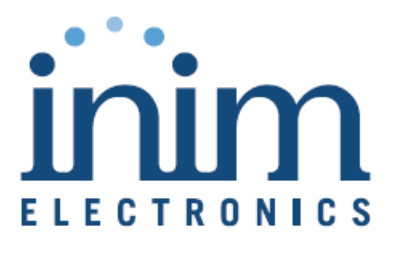

ISO 9001 : 2000 Registered Company

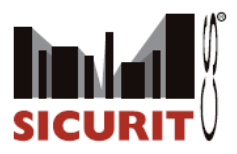

SICURIT CS, spol s r. o. Vídeňská 90 639 00 Brno

Tel. +420 543 429 011 Fax +420 543 429 010

obchod@sicurit.cz www.sicurit.cz

Copyright © SICURIT CS, spol. s r. o. Všechna práva vyhrazena